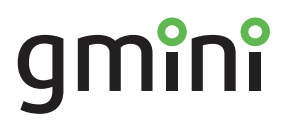

# Устройство для чтения электронных книг

magicbook Т6LHD руководство пользователя

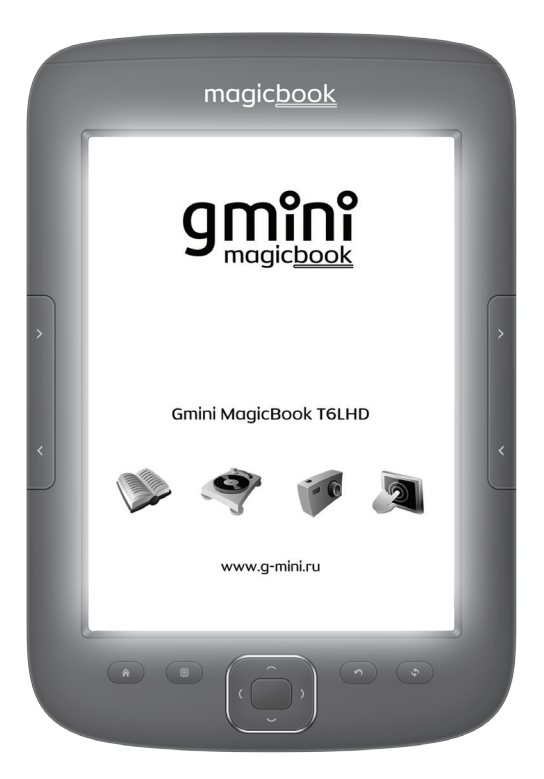

# Содержание

| 2  |
|----|
| 4  |
| 5  |
| 6  |
| 7  |
| 8  |
| 9  |
| 11 |
| 20 |
| 22 |
| 25 |
| 28 |
| 33 |
| 34 |
|    |

# Общие меры безопасности

#### 🛕 Внимание!

Перед тем, как начать работу с устройством для чтения электронных книг Gmini MagicBook T6LHD, пожалуйста, внимательно прочтите это руководство пользователя и держите его под рукой для дальнейшего использования.

#### 📑 Воздействие жидкости

- Не допускайте попадания жидкости на поверхность или внутрь корпуса устройства для чтения электронных книг - это может привести к его поломке.
- Не ставьте на устройство для чтения электронных книг или рядом с ним емкости с жидкостью.

#### 📄 Воздействие прямых солнечных лучей

Избегайте попадания прямых солнечных лучей на экран устройства. Если во время перелистывания страниц экран был подвержен воздействию прямых солнечных лучей, информация на нем может отображаться некорректно либо вообще не отображаться. Если во время обновления на экране появляются артефакты, настройте способ обновления экрана.

#### 📄 Дополнительные устройства

 Не используйте с устройством для чтения электронных книг любые неподдерживаемые устройства – это может привести к поломке устройства.

#### 📄 Использование наушников

- Не используйте наушники во время вождения мотоцикла или велосипеда. Это опасно, а в некоторых местах запрещено.
   Особенную опасность представляет использование наушников во время пересечения пешеходного перехода на роликовых коньках.
- Чтобы защитить слух, специалисты не рекомендуют слушать музыку в наушниках на высокой громкости длительное время.
- Если у Вас возникли проблемы со слухом, убавьте громкость или откажитесь от использования наушников.

#### 📄 Ремонт

 Обращайтесь для осуществления обслуживания устройства к квалифицированному сервисному персоналу.

#### \rm Внимание!

Во избежание потери важных данных, периодически проводите их резервное копирование из памяти устройства для чтения электронных книг. Производитель устройства не несет ответственности за все виды потерь данных и не оказывает поддержки по восстановлению данных.

# Информация

- 1. Технические характеристики устройства могут быть изменены без предварительного уведомления.
- Комплект поставки устройства может отличаться в зависимости от региона продаж.
- Обновление программного обеспечения доступно для загрузки на странице

#### http://g-mini.ru/support/downloads

 Пожелания и вопросы по работе устройства вы можете отправить в техническую поддержку со страницы http://g-mini.ru/support/ или оставить на форуме производителя

#### http://g-mini.ru/forum/

состав микропрограммы устройства 5. R для входят чтения электронных книг программы сторонних разработчиков, охраняемые авторским правом под лицензией GPL. Вы имеете право и выпущенные использовать, распространять и вносить изменения в программы под лицензией GPL, соблюдая условия, указанные влицензии. Ссылки на исходные коды используемых программ отображены в пункте «Настройки - О MagicBook» устройства для чтения электронных книг.

# Комплект поставки

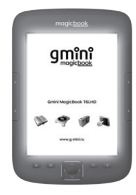

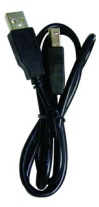

USB-кабель

Устройство для чтения электронных книг Чехол

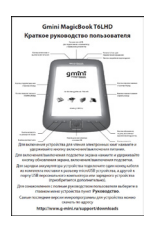

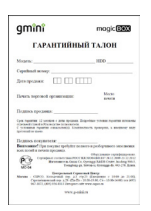

# Краткое руководство Гарантийный пользователя талон

\*Комплект поставки может отличаться в зависимости от модификации.

\*Изготовитель приобретенного вами устройства стремится к тому, чтобы информация, содержащаяся в данном руководстве, была достоверной и полной, но при этом не несет ответственности за случайно допущенные орфографические ошибки или опечатки.

\*Изготовитель оставляет за собой право вносить исправления в данное издание без предварительного уведомления. Содержащаяся здесь информация носит справочный характер и не накладывает обязательств на изготовителя.

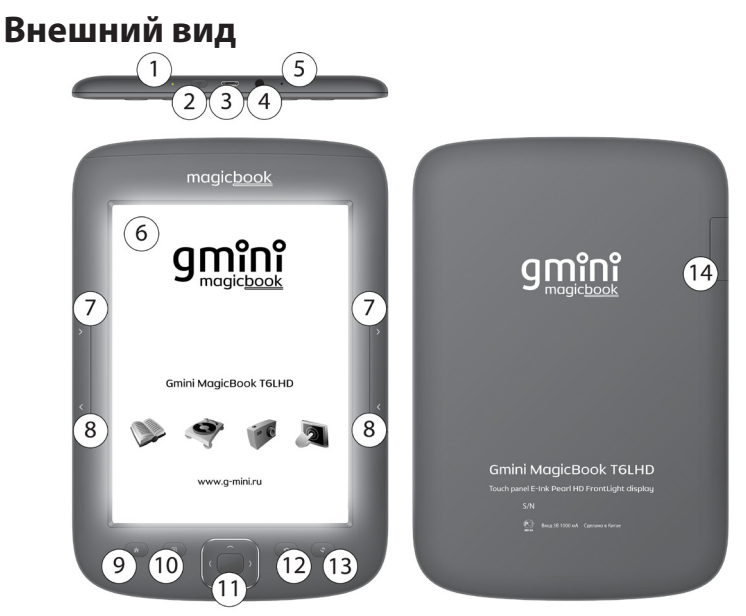

- 1. Светодиодный индикатор.
- 2. Кнопка включения/выключения питания.
- 3. Разъем microUSB для подключения к компьютеру / подключения зарядного устройства.
- 4. Разъем 3,5 мм для подключения наушников.
- 5. Кнопка аварийной перезагрузки.
- 6. Экран.
- 7. Кнопки перелистывания страниц вперед.
- 8. Кнопки перелистывания страниц назад.
- 9. Кнопка возврата на домашний экран.
- 10. Кнопка Меню.
- 11. Навигационная клавиша и кнопка ОК.
- 12. Кнопка возврата.
- 13. Кнопка обновления экрана/включения-выключения подсветки.
- 14. Отсек карты памяти.

# Включение и выключение устройства

Для включения устройства нажмите и удерживайте кнопку включения/выключения питания.

Для включения-выключения подсветки экрана нажмите и удерживайте кнопку обновления экрана / включения-выключения подсветки.

Для изменения яркости подсветки удерживайте кнопку обновления экрана / включения-выключения подсветки и нажимайте навигационную клавишу вправо (увеличение яркости) или влево (уменьшение яркости).

Для того, чтобы перевести устройство в ждущий режим, кратковременно нажмите кнопку включения/выключения питания. В таком режиме устройство с заряженным аккумулятором может функционировать несколько дней.

Для вывода устройства из спящего режима кратковременно нажмите кнопку включения/выключения питания.

Для аварийного выключения питания устройства нажмите и удерживайте несколько секунд кнопку включения/выключения питания. Устройство будет полностью выключено.

Если устройство начало работать слишком медленно, либо в процессе работы перестало реагировать на нажатие всех кнопок, необходимо произвести аварийную перезагрузку.

Для этого нажмите тонким твердым предметом на кнопку аварийной перезагрузки. Кнопка аварийной перезагрузки находится в нижней части задней панели устройства.

# Подключение к компьютеру

Для подключения устройства к компьютеру следует:

- 1. Включить устройство.
- 2. Подключить USB-кабель к порту USB на устройстве.
- 3. Подключить USB-кабель к порту USB 2.0 компьютера.
- 4. На запрос устройства Подключить к ПК? ответить ОК.
- 5. Дождаться, когда операционная система обнаружит новое запоминающее устройство для USB.

После подключения устройства к ПК, оно будет отображаться в Проводнике как съемный диск USB. С помощью Проводника или другого файлового менеджера скопируйте в память устройства электронные книги, музыкальные композиции и графические файлы.

Для отключения устройства от компьютера необходимо воспользоваться безопасным извлечением устройств. Для этого необходимо:

- 1. Дважды щелкнуть левой кнопкой мыши по значку № в области уведомления Windows.
- 2. В появившемся окне выбрать **Запоминающее устройство для USB** и нажать кнопку **Остановить**.
- В появившемся окне Остановка устройства нажать кнопку ОК.
- После появления сообщения об успешном отключении устройства отсоединить USB-кабель от устройства и компьютера.

#### Главное меню

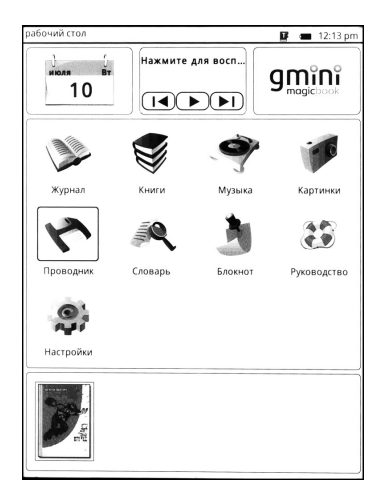

В верхней части рабочего стола находятся виджеты **Календарь**, **Музыка** и **Настройки**.

На виджете **Календарь** отображается число, день недели и месяц.

На виджете **Музыка** отображается название последней композиции. Для запуска воспроизведения необходимо выбрать виджет и нажать кнопку **ОК** или коснуться пальцем окна виджета. Для включения следующего трека следует нажать кнопку вправо, для предыдущего - кнопку влево, или коснуться пальцем кнопок переключения на следующий или предыдущий трек.

При нажатии на виджет с логотипом Gmini откроются настройки устройства для чтения электронных книг. В главной центральной части рабочего стола находятся иконки, выбрать которые можно с помощью навигационной клавиши и кнопки **ОК** или нажатием пальцем на соответствующую иконку. В нижней части рабочего стола находятся обложки последних четырех открытых книг.

**Журнал** содержит ссылки для быстрого доступа к последним просмотренным документам.

В пункте **Книги** отображается список файлов, находящихся во внутренней памяти и на карте памяти в папках Documents.

В пункте **Музыка** отображается список музыкальных файлов, находящихся во внутренней памяти и на карте памяти в папках Music.

В пункте **Картинки** отображается список графических файлов, находящихся во внутренней памяти и на карте памяти в папках Pictures.

Пункт **Проводник** предназначен для навигации по всему содержимому внутренней памяти и дополнительной карты памяти.

В пункте **Словарь** находятся словари, загруженные в электронную книгу (устанавливается дополнительно).

**Блокнот** предназначен для создания текстовых файлов. Текстовый файл можно создать, набрав текст самостоятельно на виртуальной клавиатуре

**Руководство** – просмотр руководства пользователя на устройство.

В пункте **Настройки** содержатся настройки шрифтов, даты, времени, языка меню, заставки, а также системная информация.

# Чтение электронных книг

#### 🛕 Внимание!

Избегайте попадания прямых солнечных лучей на экран устройства. Если во время перелистывания страниц экран был подвержен воздействию прямых солнечных лучей, информация на нем может отображаться некорректно либо вообще не отображаться.

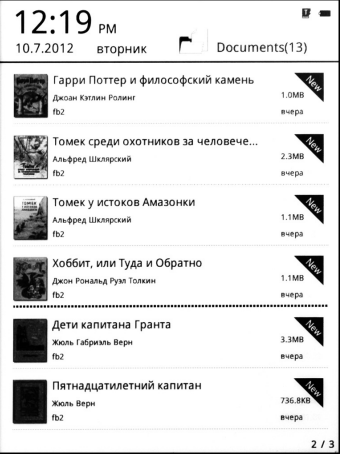

Для чтения электронной книги:

- 1. Зайдите из главного меню в пункт Книги или Проводник.
- С помощью навигационых кнопок или прикосновением к экрану выберите файл электронной книги.
- Для навигации по страницам списка файлов используйте кнопки перелистывания страниц. В нижней части экрана будет отображаться, на какой странице из общего числа вы находитесь.
- 4. Выбрав файл с помощью навигационых кнопок, нажмите ОК.

Для перехода к следующей странице и возвращения к предыдущей используйте кнопки перелистывания страниц либо прикосновение к правой или левой части экрана.

Для дополнительных действий с электронной книгой нажмите кнопку **Menu**.

не показывался под Холмом, с тех пор, как умер его друг Старый Тук, и хоббиты почти забыли, как он выглядит. Гэндальф ушел по каким-то своим делам за Холм и за Воду ещё тогда, когда все они были хоббичыми мальчиками и девочками.

И ничего не подозревавший Бильбо увидел в то утро только небольшого роста старика в высокой заостренной синей шл Перейти на ои-CTH ла 56 дл же Введите номер страницы поя OK Отмена и сказал совершенно серьезно. Солнце сиячù ru aho .#@ 1 2 3 4 5 6 7 8 9 0 c ~ ł @ # 96 ۸ & \* c 1 ١ + ) > ОК

Для перехода на определенную страницу следует выбрать пункт **Перейти на**, ввести номер страницы и нажать кнопку **ОК**.

| и разрушение становилось все сильнее. И<br>был там один особенно жадный, сильный<br>и злобный ящер, которого звали Смог. Од-<br>нажды он поднялся в воздух и полетел на<br>юг. Вначале мы услышали гром, словно с<br>севера шел ураган, и сосны на горе заша-<br>тались и заскрипели на ветру. Некоторые |  |  |  |  |  |  |
|----------------------------------------------------------------------------------------------------|--|--|--|--|--|--|
| гномы находились снаружи — я был од-                                                                                                    |  |  |  |  |  |  |
| ним из счастливчиков я был тогла модод,                                                                                                    |  |  |  |  |  |  |
| лю Поиск МЫ                                                                                                    |  |  |  |  |  |  |
| ИЗИ СО ПА-                                                                                                    |  |  |  |  |  |  |
|                                                                                                    |  |  |  |  |  |  |
| Введите ключевое слово(а)                                                                                                    |  |  |  |  |  |  |
| скл ул.                                                                                                    |  |  |  |  |  |  |
| Кт боло стмена все                                                                                                    |  |  |  |  |  |  |
| колокола, а воины хватались за оружие.                                                                                                    |  |  |  |  |  |  |
| [] [] [] [] [] [] [] [] [] [] [] [] [] [                                                                                                    |  |  |  |  |  |  |
| T ru abc#@ (.                                                                                                    |  |  |  |  |  |  |
| Нйцукенгшщз-                                                                                                    |  |  |  |  |  |  |
|                                                                                                    |  |  |  |  |  |  |
| J ♥ ┗ B ª <b>₩</b> ₽ ° ″ A <del>⊂</del> -                                                                                                    |  |  |  |  |  |  |
| <u>Меячсмитьже</u>                                                                                                    |  |  |  |  |  |  |
| Н 6 Ю Э Ц Х Ъ ОК                                                                                                    |  |  |  |  |  |  |

Для поиска по тексту следует выбрать пункт **Поиск**, с помощью

клавиатуры ввести искомый текст и нажать кнопку ОК.

Для дальнейшего поиска по тексту следует нажать кнопку перелистывания вперед. Для поиска в обратном направлении следует нажать кнопку перелистывания назад. Для выхода из режима поиска следует нажать кнопку возврата.

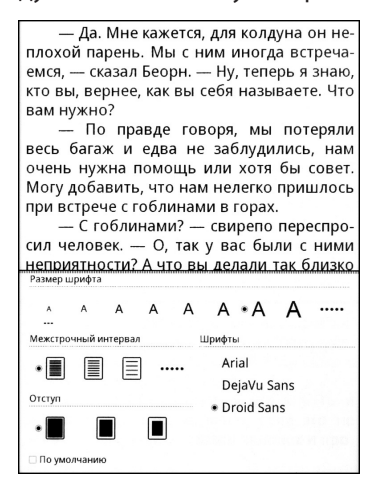

Для настройки шрифта отображаемого текста зайдите в пункт Отображение и во вкладке Шрифты выберите шрифт. Во вкладке Размер шрифта можно выбрать размер шрифта.

Для настройки межстрочного интервала зайдите в пункт Отображение и во вкладке **Межстрочный интервал** выберите размер.

Для настройки отступа текста от краев экрана зайдите в пункт Отображение и во вкладке Отступ выберите величину отступа.

Для возврата настроек отображения к заводским зайдите в пункт Отображение и выберите По умолчанию.

Также в пункте **Отображение** можно скрыть статус бар в нижней части экрана и установить выбранные настройки для всех остальных книг.

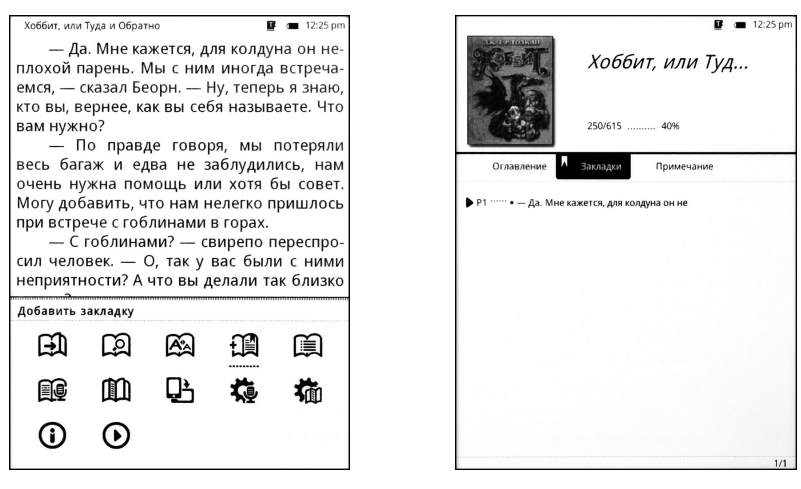

Для установки закладки на текущую страницу необходимо выбрать пункт **Добавить закладку** и нажать кнопку **ОК**. Для перехода к ранее сохраненной закладке, необходимо выбрать пункт **Оглавление**, и во вкладке **Закладки** выбрать закладку и нажать **ОК**.

Для удаления закладки на текущую страницу необходимо выбрать пункт **Удалить закладку** и нажать кнопку **ОК**.

— Да. Мне кажется, для колдуна он не плохой парень. Мы с ним иногда встречаемся. — сказал Беорн. — Ну, теперь я знаю. кто вы, вернее, как вы себя называете. Что вам нужно? По правде говоря, мы потеряли весь багаж и едва не заблудились, нам очень нужна помощь или хотя бы совет. Могу добавить, что нам нелегко пришлось при встрече с гоблинами в горах. — С гоблинами? — свирепо переспросил человек. — О, так у вас были с ними неприятности? А что вы делали так близко от них? Китайский Английский Скороть TTS Очень медленно Медленно • Нормально Очень быстро Быстро Громкость TTS 1 • 2 2 4 5 6

Для включения функции TTS (text to speech) выберите пункт **TTS** (поддерживаются английский и китайский языки). Для настройки громкости, скорости и выбора языка зайдите в пункт **Настройки TTS** и установите громкость, скорость и язык.

— Да. Мне кажется, для колдуна он не плохой парень. Мы с ним иногда встречаемся, — сказал Беорн. — Ну, теперь я знаю, кто вы, вернее, как вы себя называете. Что вам нужно? — По правде говоря, мы потеряли весь багаж и едва не заблудились, нам очень нужна помощь или хотя бы совет. Могу добавить, что нам нелегко пришлось при встрече с гоблинами в горах. — С гоблинами? — свирепо переспросил человек. — О, так у вас были с ними неприятности? А что вы делали так близко от них? - Мы не собирались к ним приближаться. Они ночью захватили нас врасплох на тропе, по которой мы шли сюда с запада — это долгая история. — Тогда вам лучше зайти внутрь и рассказать мне ее, конечно, если это не займет весь лень — сказал человек и про-Настройки автолистания 10s 20s • 30s 40s 50c 60s

Для включения функции автоматического перелистывания страниц выберите пункт **Вкл. Автолистание.** Для настройки

# времени отображения страницы при включенной функции автоматического перелистывания, зайдите в пункт **Автолистание** и установите время.

— Да. Мне кажется, для колдуна он не плохой парень. Мы с ним иногда встречаемся, — сказал Беорн. — Ну, теперь я знаю, кто вы, вернее, как вы себя называете. Что вам нужно?

— По правде говоря, мы потеряли весь багаж и едва не заблудились, нам очень нужна помощь или хотя бы совет. Могу добавить, что нам нелегко пришлось при встрече с гоблинами в горах.

— С гоблинами? — свирепо переспросил человек. — О, так у вас были с ними неприятности? А что вы делали так близко от них?

— Мы не собирались к ним приближаться. Они ночью захватили нас врасплох на тропе, по которой мы шли сюда с запада — это долгая история.

— Тогда вам лучше зайти внутрь и рассказать мне ее, конечно, если это не поворот С С Р • А

Мы шли ЧЬЮ 0 встрече с гоблинами в горах. совет. Могу не вам нужно? перь я знаю, кто вы, вернее, как конечно, если это не займет весь день, Tak так у заблудились, близко от них? с ним иногда встречаемся, сюда с запада захватили нас врасплох Дa Гогда вам лучше зайти внутрь и рассказать мне Мы не собирались С гоблинами? — свирепо переспросил человек По правде говоря, мы потеряли весь багаж и едва и вас были с ними неприятности? А что Мне кажется, добавить, нам очень это долгая история что , для к ним колдуна он неплохой нам нелегко пришлось нужна помощь или хотя на Ì приближаться. вы себя называете. тропе сказал Беорн. — 1 ПО сказал челове которой вы делали Они парень Hy, IDV 410 Мb ee HO 66 Te 1

Для поворота текста на экране электронной книги зайдите в пункт **Поворот экрана** и выберите ориентацию текста на экране.

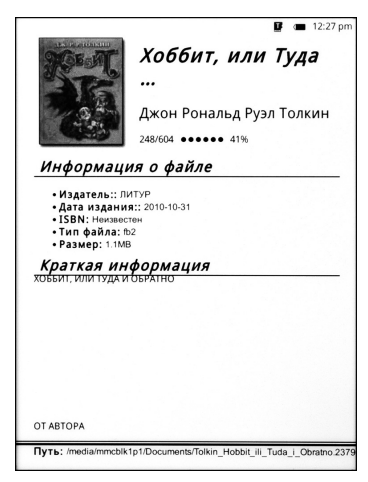

Для просмотра информации о книге выберите пункт **О книге**.

займет весь день, — сказал человек и провел их через темную дверь дома, которая открывалась во двор.

Пройдя за ним, они оказались в просторном зале в камином посредине. Хотя стояло лего, в камине горели дрова и дым в поисках выхода через отверстие в крыше поднимался к почерневшим балкам потолка. Они миновали этот сумеречный зал, освещенный только отнем камина и отверстием вверху, и через меньшую дверь вышли на что-то вроде веранды на столбах сделанных из стволов деревьев. Веранда выходила на юг, на ней было тепло, она вся была залита лучами заходящего солнца, а полный цветов сад доходил до самых ее ступеней.

Здесь они сели на деревянные сиде-

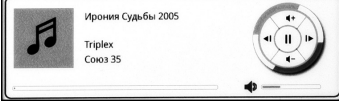

Для включения воспроизведения музыки выберите пункт Музыкальный плеер. Воспроизведение начнется с последнего проигранного музыкального файла. Для постановки воспроизведения на паузу и продолжения воспроизведения используется кнопка **OK**.

Громкость регулируется навигационными кнопками вверх и вниз. Для включения следующего трека следует нажать навигационную клавишу вправо (или кнопку перелистывания вперед), для предыдущего - влево (или кнопку перелистывания назад).

Для выхода из проигрывателя нажмите кнопку возврата.

Для выхода из контекстного меню нажмите кнопку возврата.

Для выхода из режима чтения электронной книги нажмите кнопку возврата.

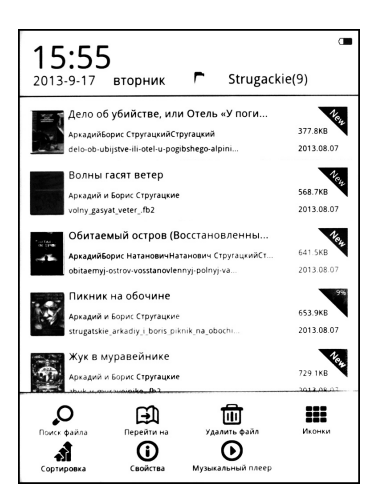

Для удаления файла книги из памяти устройства или с карты памяти с помощью навигационных кнопок выберите файл электронной книги, нажмите кнопку **Меню** и выберите пункт **Удалить файл**. Подтвердите свое согласие на удаление файла.

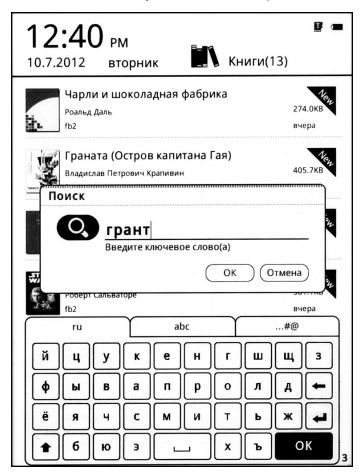

Для поиска по имени книги следует выбрать пункт **Поиск файла**, ввести искомый текст и выбрать пункт **ОК**. Для выхода из результатов поиска нажмите кнопку возврата.

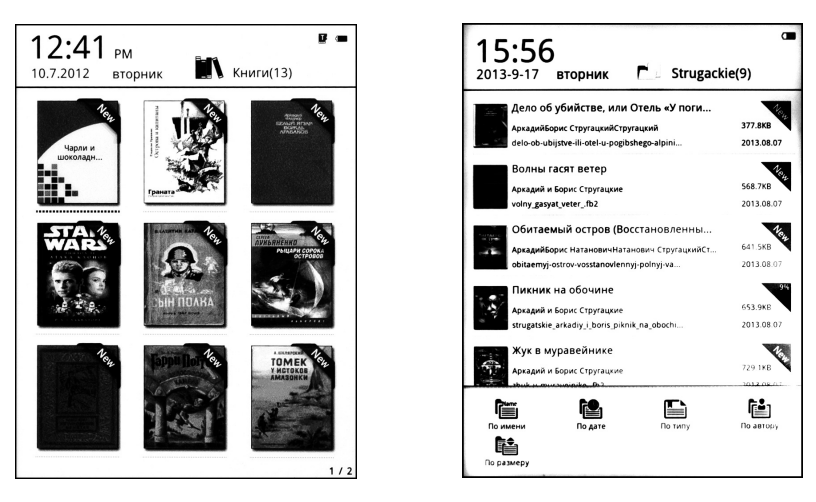

Для настройки отображения названий книг списком или иконками обложек нажмите кнопку **Меню** и выберите пункт **Список** или **Иконки**.

Для выбора типа сортировки книг в списке выберите пункт Сортировка.

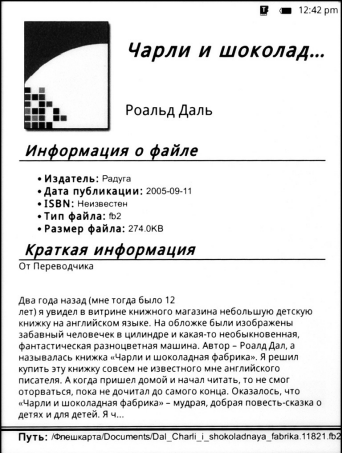

Для просмотра информации о файле с помощью навигационных кнопок выберите файл электронной книги, нажмите кнопку **Меню** и выберите пункт **Свойства**.

# Воспроизведение музыки

Для воспроизведения музыки:

- 1. Зайдите из главного меню в пункт Музыка или Проводник.
- С помощью навигационных кнопок или прикосновением к экрану выберите файл звукозаписи.
- Для навигации по страницам списка файлов используйте кнопки перелистывания страниц. В нижней части экрана будет отображаться, на какой странице из общего числа вы находитесь.
- Выбрав файл с помощью навигационных кнопок, нажмите
  OK.

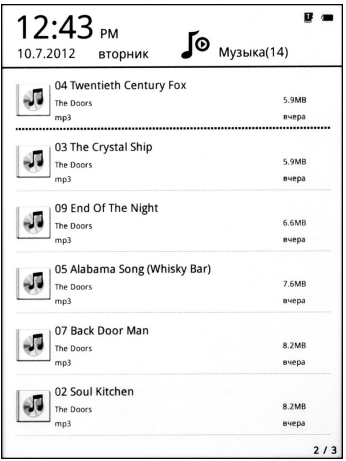

Также воспроизведение музыки можно включить из главного меню с помощью виджета **Музыка**. См. главу «Главное меню».

Для управления воспроизведением музыки используются кнопки:

- кнопка **ОК** начало воспроизведения и пауза;
- для управления громкостью звука навигационные кнопки Вверх/Вниз или кнопки громкости.
- навигационные кнопки Вправо/Влево и кнопки перелистывания страниц Назад/Вперед – предыдущий и

следующий файл.

Для установки режима воспроизведения музыки нажмите кнопку **Menu** и выберите один из трех вариантов повтора:

- Повтор повторяется один выбранный файл.
- **Играть постоянно** однократное воспроизведение выбранного файла.
- Повторять все воспроизводятся все файлы из папки.
- **Играть по кругу** все файлы из папки воспроизводятся в случайном порядке.

После выбора нажмите кнопку ОК.

Для выхода из режима воспроизведения музыки нажмите кнопку возврата. В появившемся окне выберите, будет ли музыка воспроизводиться дальше в фоновом режиме или воспроизведение будет прекращено.

Для удаления музыкального файла из памяти устройства или с карты памяти с помощью навигационных кнопок выберите файл, нажмите кнопку **Меню** и выберите пункт **Удалить файл**. Подтвердите свое согласие на удаление файла.

Для поиска по имени файла следует выбрать пункт **Поиск**, с помощью клавиатуры ввести искомый текст и выбрать кнопку **ОК**. Для выхода из результатов поиска нажмите кнопку возврата.

Для настройки отображения названий композиций списком или иконками нажмите кнопку **Меню** и выберите пункт **Список** или **Иконки**.

Для выбора типа сортировки файлов в списке выберите пункт Сортировка.

Для просмотра информации о файле с помощью навигационных кнопок выберите музыкальный файл, нажмите кнопку **Меню** и выберите пункт **Свойства**.

# Просмотр изображений

Для просмотра изображений:

- Зайдите из главного меню в пункт Картинки или Проводник.
- С помощью навигационных кнопок или прикосновением к экрану выберите графический файл.
- Для навигации по страницам списка файлов используйте кнопки перелистывания страниц. В нижней части экрана будет отображаться, на какой странице из общего числа вы находитесь.
- 4. Выбрав файл с помощью навигационных кнопок, нажмите **ОК**.

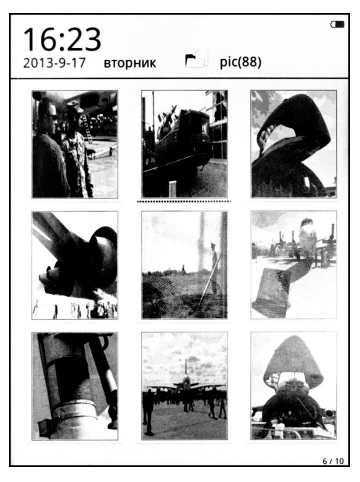

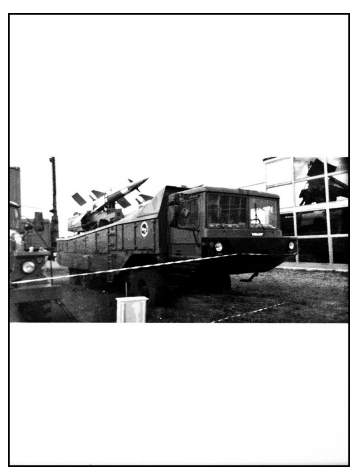

Для перехода к следующей картинке и возвращения к предыдущей используйте кнопки перелистывания страниц.

Для дополнительных действий при просмотре изображений нажмите кнопку **Меню**.

Для перехода к какому-либо конкретному изображению выберите пункт **Перейти на картинку**, введите его номер и нажмите **ОК**.

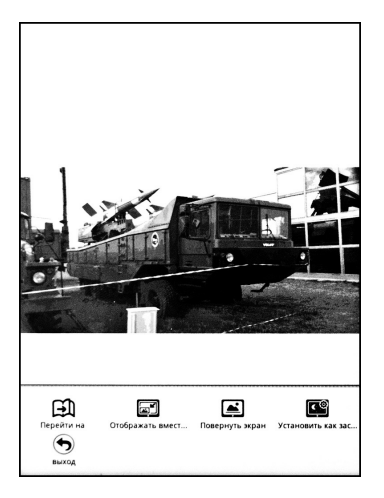

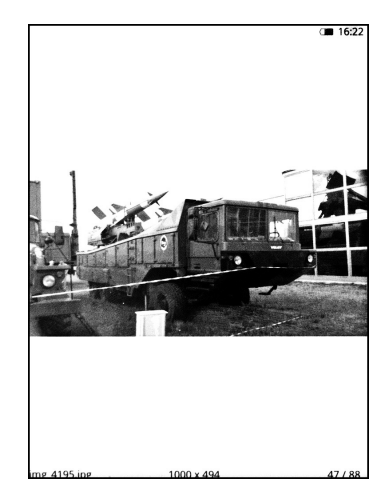

Для отображения картинки на экране вместе со служебной информацией следует выбрать пункт **Отображение**. Для отображения картинки на экране полностью следует выбрать пункт **Во весь экран**.

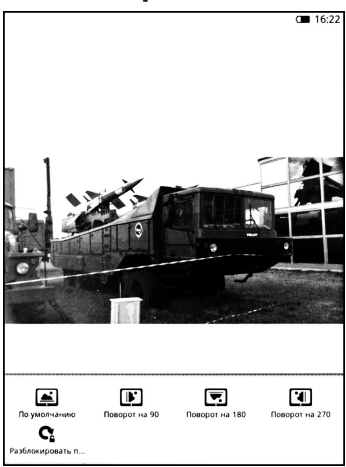

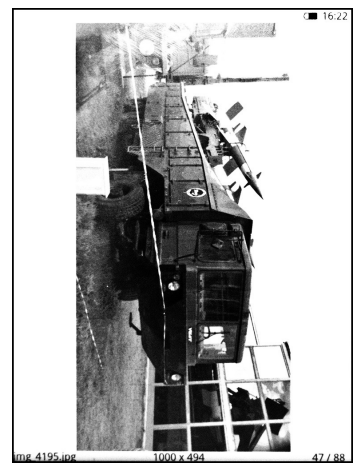

Для поворота изображения по или против часовой стрелки следует выбрать пункты **Повернуть экран** и выбрать вариант поворота. Для установки изображения в качестве заставки, выберите пункт Заставка. Для возврата к начальной заводской заставке зайдите из главного меню в пункт Настройки, выберите Заставка, снимите отметку с пользовательской заставки и выберите заводскую заставку.

Для выхода из режима воспроизведения изображений нажмите кнопку возврата.

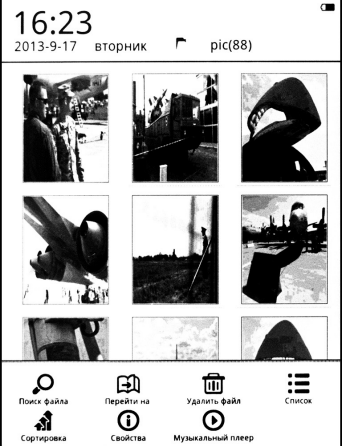

Для удаления графического файла из памяти устройства с помощью навигационных кнопок выберите файл, нажмите кнопку **Меню** и выберите пункт **Удалить файл**. Подтвердите свое согласие на удаление файла.

Для поиска по имени файла следует выбрать пункт **Поиск файла**, с помощью клавиатуры ввести искомый текст и выбрать кнопку **ОК**. Для выхода из результатов поиска нажмите кнопку возврата.

Для настройки отображения названий изображений списком или иконками нажмите кнопку **Меню** и выберите пункт **Список** или **Иконки**.

Для выбора типа сортировки файлов в списке выберите пункт **Сортировка.** 

Для просмотра информации о файле с помощью навигационных кнопок выберите файл, нажмите кнопку **Меню** и выберите пункт **Свойства**.

# Блокнот

| <b>12:57</b>         | РМ<br>вторник | Ø | заметки(1) | 8 - |
|----------------------|---------------|---|------------|-----|
| [:                   | 1             |   |            |     |
|                      |               |   |            |     |
| memo_201<br>20710_Br |               |   |            |     |
|                      |               |   |            |     |
|                      |               |   |            |     |
|                      |               |   |            |     |
|                      |               |   |            |     |
|                      |               |   |            | 1/1 |

|         | запись            |        |             |        |              |       | <b>B</b>             | 12:56 | pn |
|---------|-------------------|--------|-------------|--------|--------------|-------|----------------------|-------|----|
| памятка |                   |        |             |        |              |       |                      |       |    |
|         |                   |        |             |        |              |       |                      |       |    |
|         |                   |        |             |        |              |       |                      |       |    |
|         |                   |        |             |        |              |       |                      |       |    |
|         |                   |        |             |        |              |       |                      |       |    |
|         |                   |        |             |        |              |       |                      |       |    |
|         |                   |        |             |        |              |       |                      |       |    |
|         |                   |        |             |        |              |       |                      |       |    |
|         |                   |        |             |        |              |       |                      |       |    |
|         |                   |        |             |        |              |       |                      |       |    |
|         |                   |        |             |        |              |       |                      |       |    |
|         |                   |        |             |        |              |       |                      |       |    |
|         |                   |        |             |        |              |       |                      |       |    |
|         | ru                |        |             | а      | bc           |       | #@                   |       | ]  |
| Й       | ru<br>4           | У      | ĸ           | e      | bc<br>H      | <br>Ш | #@<br>]Щ             | 3     |    |
| Г<br>ф  | ru<br>L           | У      | K           | e<br>n | bc<br>H<br>P | <br>ш | #@<br>]Щ<br>]А       | 3     |    |
| ф<br>ё  | ги<br>Ц<br>Ы<br>Я | у<br>в | K<br>a<br>c | e<br>M | ьс<br>Н<br>Р | ШЛ    | #@<br>]Щ<br>]A<br>]Ж | 3     |    |

Для просмотра или редактирования текстовых записей:

- 1. Зайдите из главного меню в пункт **Блокнот**.
- С помощью навигационных кнопок или прикосновением к экрану выберите текстовый файл.
- Для навигации по страницам списка файлов используйте кнопки перелистывания страниц. В нижней части экрана будет отображаться, на какой странице из общего числа вы находитесь.
- 4. Выбрав файл с помощью навигационных кнопок, нажмите **ОК**.

После окончания редактирования следует нажать кнопку возврата.

Для дополнительных действий при работе с **Блокнотом** нажмите кнопку **Меню**.

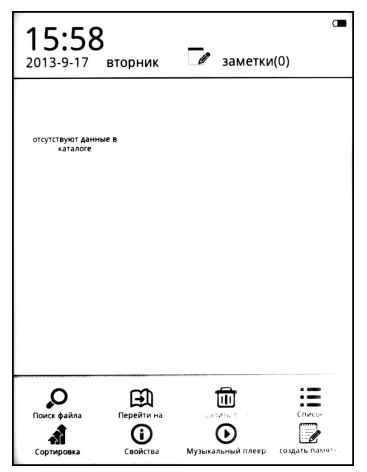

Для создания в **Блокноте** нового текстового файла выберите пункт **Создать памятку**. Введите текст и выйдите из редактирования файла с помощью кнопки возврата. Будет создан текстовый файл, именем которого будет являться дата его создания.

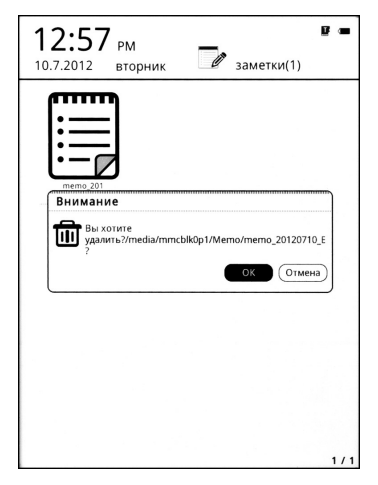

Для удаления текстового файла из **Блокнота**, с помощью навигационных кнопок выберите файл, нажмите кнопку **Меню** и выберите пункт **Удалить файл**.

Для поиска текстовых файлов выберите пункт **Поиск**. Введите текст для поиска и нажмите **ОК**.

Для настройки отображения названий памяток списком или иконками нажмите кнопку **Меню** и выберите пункт **Список** или **Иконки**.

Для изменения сортировки записей в блокноте по имени, размеру, типу, дате и т. д. выберите пункт **Сортировка**.

Для отображения информации о текстовой записи – имя, тип, размер, место расположения, дата изменения – выберите пункт Свойства.

# Настройки

Для изменения настроек устройства для чтения электронных книг зайдите из главного меню в пункт **Настройки**.

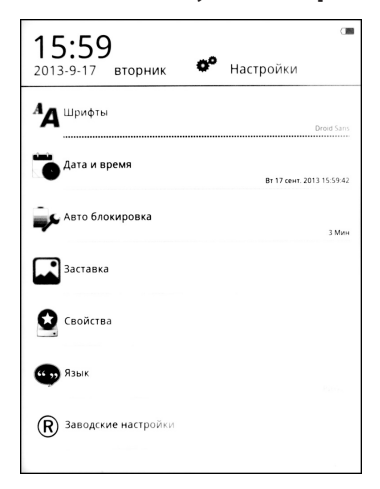

Из этого пункта можно настроить:

- шрифт;
- дату и время;
- время автовыключения;
- заставку;
- подсветку;
- язык меню.

| _           |             | <b>B</b> ( | 12:57 |
|-------------|-------------|------------|-------|
| Анастрой    | ки шрифта   |            |       |
| Arial       |             |            | 0     |
| DejaVu Sans |             |            | 0     |
| Droid Sans  |             |            | ۲     |
|             |             |            |       |
|             |             |            |       |
|             |             |            |       |
|             |             |            |       |
|             |             |            |       |
|             | An E5 Be Fr |            |       |

Для настройки шрифта зайдите в пункт **1. Шрифты**, выберите его и нажмите кнопку **ОК**.

Для добавления своих шрифтов:

- 1. Создайте во внутренней памяти устройства папку fonts.
- 2. Скопируйте в нее файлы шрифтов в формате TTF.
- 3. Перезагрузите устройство.
- 4. Выберите в настройке шрифтов свой шрифт.

| * | 2012 | ≫ | 1 Мин.  |  |
|---|------|---|---------|--|
| ۲ | 7    | ⊳ | 3 Мин.  |  |
| ۲ | 10   | ⊳ | 5 Мин.  |  |
| ۲ | 12   | ⊳ | 10 Мин. |  |
| ۲ | 57   | ⊳ | 15 Мин. |  |
|   |      |   | 20 Мин. |  |
|   |      |   | 25 Мин. |  |
|   |      |   |         |  |

Для установки времени зайдите в пункт **2. Дата и время**. Настройте год, месяц, день, час, минуты и нажмите **OK**.

Для установки времени автовыключения зайдите в пункт **3. Авто блокировка**. Настройте время и нажмите **ОК**.

| screensaver.png |      |      | V     |
|-----------------|------|------|-------|
| img_3732.jpg    | <br> | <br> | <br>9 |
|                 |      |      |       |
|                 |      |      |       |
|                 |      |      |       |
|                 |      |      |       |
|                 |      |      |       |
|                 |      |      |       |

Для выбора заставки зайдите в пункт **4. Заставка** и выберите файл заставки.

| _                | 📱 📹 12:57 pm            | -               |   |   | 8.0 | 12: |
|------------------|-------------------------|-----------------|---|---|-----|-----|
| Свойства         |                         | Режим обновлени | я |   |     |     |
| идер поумолчанию | >                       | Быстрое         | ۲ | 5 |     | C   |
|                  | fbreader                |                 |   |   |     |     |
| ким обновления   | >                       | Частичное       | ۲ | 5 | ⋗   | 0   |
|                  |                         | Полное          |   |   |     | C   |
|                  |                         |                 |   |   |     |     |
|                  |                         |                 |   |   |     |     |
|                  |                         |                 |   |   |     |     |
|                  |                         |                 |   |   |     |     |
|                  |                         |                 |   |   |     |     |
|                  |                         |                 |   |   |     |     |
|                  |                         |                 |   |   |     |     |
|                  | )                       |                 |   |   |     |     |
|                  | К заводским настройкам  |                 |   |   |     |     |
|                  | . это одения настрояном |                 |   |   |     |     |

Для выбора программы чтения зайдите в пункт **5. Свойства,** и во вкладке **Ридер по умолчанию** выберите программу.

Для настройки обновления экрана зайдите в пункт **5. Свойства,** и во вкладке **Режим обновления** выберите способ обновления.

Существует три способа обновления экрана:

Быстрое обновление – самый быстрый, но и самый некачественный способ обновления экрана, артефакты от предыдущей информации начинают появляться уже на второйтретьей странице.

**Частичное обновление** – при перелистывании обновляется только та часть экрана, которая подверглась изменению. Данный способ обновления работает быстрее, чем Полное обновление, но при его использовании при отображении информации на экране могут отображаться артефакты, оставшиеся от предыдущих страниц.

Полное обновление – при обновлении, экран полностью заливается черным цветом, и новая страница отображается максимально четко без артефактов. Данный способ обеспечивает максимальное качество отображения информации, но при этом страницы отображаются немного медленнее, и увеличивается расход заряда батареи. Для настройки яркости подсветки зайдите в пункт **5. Свойства,** и во вкладке **Настройка подсветки** выберите значение яркости.

| 😳 Язык  |  |      |       |
|---------|--|------|-------|
| English |  |      | 0     |
| русский |  |      | <br>۲ |
|         |  |      |       |
|         |  |      |       |
|         |  |      |       |
|         |  |      |       |
|         |  |      |       |
|         |  | <br> | <br>) |
|         |  |      |       |

| Модель            |                               |
|-------------------|-------------------------------|
|                   |                               |
| Версия ПО         | V3.0.0 from 05/07/2012        |
| Серийный номер    | SY20120504NOW/FI002           |
| Тип экрана        | V220_C044_60_W)F701_SC7C1_BTC |
| Внутренняя память | Всего:3.19GB Доступно:3.18GB  |
| Карта памяти      | Всего:1.83GB Доступно:1.38GB  |
|                   |                               |
|                   |                               |

Для установки языка меню зайдите в пункт **6. Язык**, выберите язык из списка и нажмите кнопку **ОК**. После смены языка устройство необходимо перезагрузить.

Для возврата к заводским установкам айдите в пункт **7.** Заводские настройки.

Для просмотра информации о версии прошивки, объеме свободной памяти и серийном номере устройства зайдите в пункт **8. О MagicBook**.

# Обновление прошивки

Если вы считаете, что ваше устройство работает некорректно, или вы желаете обновить программное обеспечение электронной книги на новую версию, проведите процедуру обновления прошивки устройства.

Для обновления прошивки электронной книги зайдите на сайт **http://g-mini.ru/support/downloads** и скачайте последнюю версию прошивки для вашей модели устройства.

Разархивируйте скачанные файлы на жесткий диск компьютера. При обновлении прошивки строго следуйте указаниям, изложенным в файле **Инструкция по перепрошивке.doc**, который находит внутри архива с прошивкой.

### \rm Внимание!

Перед обновлением прошивки рекомендуется сохранить все нужные файлы из памяти книги на компьютер.

#### 🔺 Внимание!

Не отключайте книгу до окончания перепрошивки.

#### Технические характеристики

| Модель                    | Gmini MagicBook T6LHD                                                                        |
|---------------------------|----------------------------------------------------------------------------------------------|
| Размер экрана             | 6"                                                                                           |
| Технология                | E-Ink Pearl HD FrontLight (сенсорный с<br>подсветкой)                                        |
| Разрешение                | 1024х758, 16 градаций серого                                                                 |
| Поддерживаемые<br>форматы |                                                                                              |
| Текст                     | TXT, PDF, EPUB, HTML, RTF, PB2, CHM,<br>ZIP/RAR, DJVU, MOBI, DOC, XLS, FB2,<br>OEB, TRC, PRC |
| Аудио                     | MP3                                                                                          |
| Изображения               | JPG, GIF, PNG, BMP                                                                           |
| Процессор и<br>память     |                                                                                              |
| Процессор                 | Rockchip RK2818, 600 МГц                                                                     |
| Оперативная<br>память     | 128 M6                                                                                       |
| Встроенная память         | 4 Гб (доступно для использования 3,2<br>ГБ)                                                  |
| Поддержка карт<br>памяти  | MicroSD до 32Гб                                                                              |
| Аккумулятор               |                                                                                              |
| Емкость                   | 1500 мАч                                                                                     |
| Интерфейс                 |                                                                                              |
| USB                       | microUSB 2.0 порт для подключения к<br>ПК                                                    |
| Разъем для<br>наушников   | 3,5 мм                                                                                       |
| Дополнительные<br>функции | Музыкальный проигрыватель,<br>Просмотр изображений                                           |
| Размеры                   | 179 х 123 х 11 мм                                                                            |
| Bec                       | 230 г (с аккумулятором)                                                                      |

\*технические характеристики устройства могут быть изменены без предварительного уведомления.

\*\*хотя устройством и поддерживаются файлы указанных форматов, некоторые из них могут воспроизводиться некорректно из-за несовместимых кодировок и кодеков.

# Гарантийные условия

Уважаемый покупатель!

Благодарим Вас за покупку данного Изделия и гарантируем его надежную работу. В случае если данное Изделие будет нуждаться в гарантийном обслуживании, рекомендуем Вам обращаться в авторизованные сервисные центры, полную информацию о которых можно получить в центральном сервисном центре или у Изготовителя. Адреса авторизованных сервисных центров Вы найдете в отдельном гарантийном талоне.

Изготовитель устанавливает гарантийный срок на Изделие – 12 месяцев, исчисляемый с момента передачи Изделия покупателю. На аккумуляторные батареи, зарядные устройства, наушники (гарнитуры), кабели синхронизации и чехлы гарантийный срок составляет 6 месяцев с момента передачи Изделия покупателю.

Срок службы изделия установлен изготовителем в размере 3 лет.

Условия гарантии:

I. Изготовитель не гарантирует программную и аппаратную совместимость Изделия с программным обеспечением и оборудованием, не входящими в комплект поставки Изделия, кроме случаев, когда это прямо указано в Руководстве пользователя.

II. Изготовитель не несет ответственности за возможный материальный, моральный и иной вред, понесенный владельцем Изделия и (или) третьими лицами вследствие нарушения требований Руководства пользователя при использовании, хранении или транспортировке Изделия.

III. Настоящая гарантия не распространяется на:

- 1. Программное обеспечение, поставляемое вместе с Изделием.
- 2. Расходные материалы, поставляемые и используемые вместе с Изделием.
- 3. Документацию, дискеты, компакт-диски, упаковочные материалы, поставляемые вместе с Изделием.
- Потертости, трещины и иные повреждения корпуса Изделия, не влияющие на технические характеристики Изделия и образовавшиеся в связи с его обычным использованием.

IV. Право на гарантийное обслуживание утрачивается в случаях:

- Если дефекты Изделия вызваны нарушением правил его эксплуатации, хранения или транспортировки, изложенных в Руководстве пользователя.
- Если дефекты Изделия вызваны прямым или косвенным механическим, химическим, термическим или биологическим воздействием, излучением, действием агрессивных или нейтральных жидкостей или газов, а так же любых иных факторов искусственного или естественного происхождения, кроме случаев, когда такое воздействие прямо допускается Руководством пользователя.
- Если ремонт, техническое обслуживание или модернизация Изделия производились лицами, не уполномоченными на то Изготовителем.
- Если дефекты Изделия вызваны действием непреодолимой силы, которое Изготовитель не мог предвидеть, контролировать и предотвратить.
- 5. Если отсутствуют или нарушены пломбы, установленные на Изделии Изготовителем или авторизованным сервисным центром.
- Если дефекты Изделия вызваны изменением настроек программного обеспечения, установленного на момент поставки Изделия.
- Если дефекты Изделия вызваны совместным использованием Изделия с оборудованием или программным обеспечением, не входящим в комплект поставки Изделия, если иное не оговорено в Руководстве пользователя.
- 8. Если дефекты Изделия вызваны действием вредоносных программ для ЭВМ (компьютерными вирусами).
- Если дефекты Изделия вызваны эксплуатацией неисправного Изделия, либо в составе комплекта неисправного оборудования.

Ремонт неисправного Изделия, не подлежащего гарантийному обслуживанию, осуществляется авторизованными сервисными центрами по установленным сервисными центрами расценкам и в сроки, оговариваемые дополнительным соглашением в момент оформления заказа на ремонт.

#### \rm Внимание!

При обнаружении дефектов Изделия, вызванных причинами, указанными в п. 2 раздела IV настоящей гарантии, для обеспечения работоспособности Изделия может быть необходимо заменить не только непосредственно поврежденные или уничтоженные таким воздействием комплектующие детали, узлы и агрегаты, но также и некоторые (или все) комплектующие детали, узлы и агрегаты, которые могут быть прямо или косвенно подвержены влиянию таких воздействий, независимо от технического состояния таких комплектующих деталей, узлов и агрегатов на момент обнаружения дефекта Изделия. Стоимость такого ремонта может достигать полной стоимости Изделия, а в некоторых случаях превосходить её.